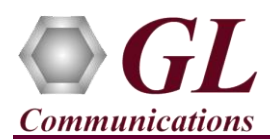

APU application is used to generate different pairs of degraded files with Line echo of coefficients m1 ~ m8, AE (acoustic echo) small/medium/large office filters, and delay/ERL. Follow the steps below to generate degraded Ain file. Before going through the below steps, ensure that Audio Processing Utility application is installed successfully without any errors. If it is not installed properly, follow the instructions given in APU-Quick-Install-Guide.pdf.

## Verification

- Double-click on the GL Audio Processing Utility shortcut icon Utility from the desktop. The application should invoke without any errors.
- On the APU application, click on **Input** tab. Users have to set the input for generating files with APU application. The input • can be either Tone or Voice File.
- For the illustration purpose consider the Voice File Input. Click on the Voice File radio button and select A-Law file format from the list.
- Click on browse button to select the 'CSS-S10.ALA' file from the installation directory.
- Check the Adjust to (dBm0) option, set the power level value for the input file to 10 db. This power level value (-10db) is the Maximum Peak Power of the Ain file.
- Click on Noise tab. To generate degraded Ain file, specify the White Noise SNR (dB) value to 25. Uncheck all other options.
- Click on Output File tab.
- Select the output File Format as A-law encoded PCM format ("\*.ala"). Uncheck all other file formats.
- Set the File Length of the output file same as the length of the input file.
- Set Concatenation for Input File to No Gap option, which wraps the input file.
- The **Output File Names** automatically resets the file name as per the file format chosen.

| Input                                                                                                    | Noise  | Filter  | Double Talk | Output File |  |
|----------------------------------------------------------------------------------------------------|--------|---------|-------------|-------------|--|
| File Format • A-law C U-law C Wave C 16-bit Linear                                                                                                    |        |         |             |             |  |
| File Length     Same as Input File     Adjusto to (sec):                                                                                                    |        |         |             |             |  |
| Concatenation for Input File                                                                                                    |        |         |             |             |  |
| <ul> <li>Image: Image: Image</li></ul> | No Gap |         |             |             |  |
| Gap in (msec):                                                                                                    |        |         | 20          |             |  |
| Output File Names                                                                                                    |        |         |             |             |  |
| Air                                                                                                    | n:     | Ain.ala |             |             |  |
| Bir                                                                                                    | n:     | Bin.ala |             |             |  |

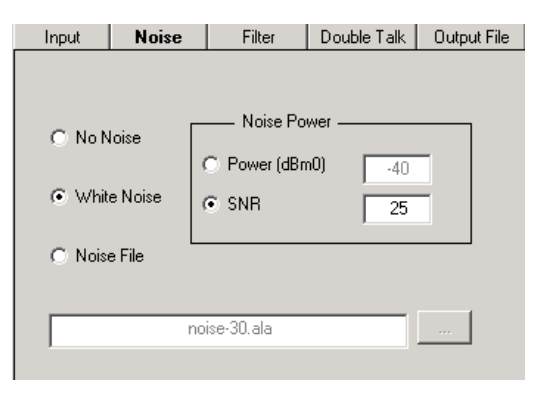

| nc | mpu |
|----|-----|
|    |     |
|    |     |
|    |     |

7 P U

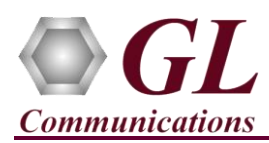

- After all the parameters are set, click on the **Run** button to generate output files.
- To view the generated Ain files, click on the **Output Files** button, the dialog as shown below will pop up.

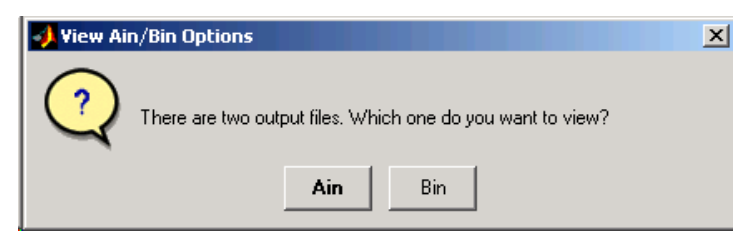

Click on the Ain button to view the Ain file, the generated Ain file is displayed graphically with Average Power as -9.97 (dBm0).

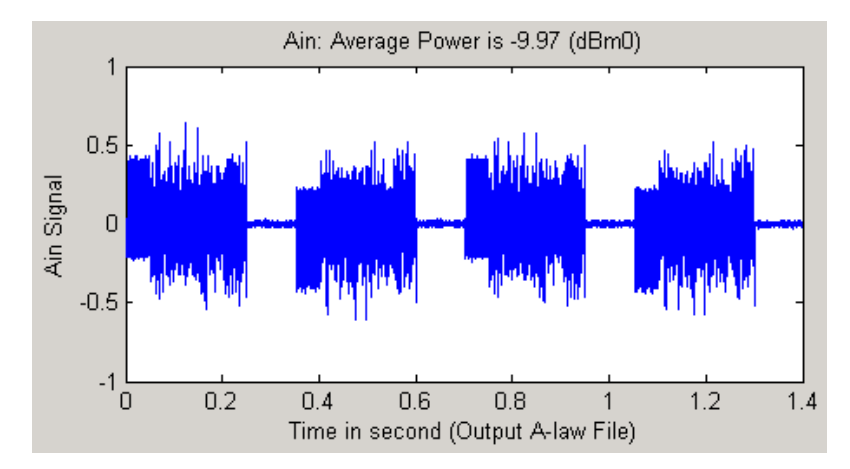

*GL Communications Inc.* 818 West Diamond Avenue - Third Floor Gaithersburg, MD 20878 (V) 301-670-4784 (F) 301-670-9187 Web Page: http://www.gl.com/ E-Mail Address: info@gl.com